# Backup M365 Teams data onto the Vaultastic Open or Deep Store

#### **Table of Contents**

#### Overview

Step 1: Getting access to the Teams data Step 2: Register the S3 bucket on which Open/Deep Store is hosted with LegacyFlo Step 3: Submitting a LegacyFlo request Source Information Filter Information Destination Information Step 4 (optional): Submitting multiple LegacyFlo requests to archive data for multiple users

### Overview

- M365 Teams is used by organizations for most internal communications. Teams data carries important conversations and documents which need to be archived.
- Using the LegacyFlo Teams-S3-ZIP or Teams-S3-PST request types, you can now archive Teams conversations into emails (https://docs.mithi.com/home/structure-of-emails-generated-from-teams) which are saved on the Vaultastic Open or the Vaultastic Deep Store.

## Step 1: Getting access to the Teams data

This is a one-time process, in which you generate the Graph API access key and register with LegacyFlo.

Follow the steps given here (https://docs.mithi.com/home/getting-access-to-the-m365-graph-api).

# Step 2: Register the S3 bucket on which Open/Deep Store is hosted with LegacyFlo

The S3 bucket on which the Vaultastic Open/Deep Store is hosted has to be registered with LegacyFlo (this is a one time activity). For the steps on registration, refer to this article (https://docs.mithi.com/home/preparation-of-s3-bucket-for-legacyflo).

**Note:** For the Open Store, the first step of bucket creation, policies and permissions mentioned in the article is to be skipped.

## Step 3: Submitting a LegacyFlo request

You can submit requests to archive Teams communication data using the LegacyFlo interface.

The request type to be used is Teams-S3-ZIP or Teams-S3-PST.

#### The source parameters for the request are as follows:

### Source Information

| FIFLD NAME                  | DESCRIPTION                                                                                                    |            |
|-----------------------------|----------------------------------------------------------------------------------------------------|------------|
|                             |                                                                                                    |            |
| User ID                     | User id on M365 domain whose data needs to be retrieved (Note: The id should not contain the domain name.)                                                                                                    | "john"     |
| Domain                      | Source domain on M365                                                                                                    | "baya.com" |
| Operation<br>Type           | There are two options to choose from<br>1. OneOnOne<br>2. Group<br>If you choose OneOnOne, all the Teams one on one chats for the user will be<br>retrieved.<br>If you choose Group, all the Teams group chats for the user will be retrieved.                                      | OneOnOne   |
| Include<br>JSON<br>Response | By default, all chat communications are converted to email in the HTML<br>format and any documents shared are attached to the mail.<br>The Include JSON Response option should be enabled if you wish to add the<br>RAW JSON returned by the Graph API as an additional attachment. |            |

### Filter Information

| FIELD NAME                  | DESCRIPTION                                                                                                    |                       |
|-----------------------------|----------------------------------------------------------------------------------------------------|-----------------------|
| Since (DD-<br>MMM-<br>YYYY) | If this field is left blank, all the communications of the user till one day before the<br>date specified in the Before field will be retrieved.<br>If this field has a valid input, then all communications since the date specified will<br>be retrieved.                                       | "31-<br>JAN-<br>2022" |
| Before(DD-<br>MMM-<br>YYYY) | If this field is left blank, all the communications from the date specified in the Since<br>field till the date prior to the date when the execution starts will be retrieved.<br>If the field has a valid input, all communications till a day prior to the date specified<br>will be retrieved. | "31-<br>MAR-<br>2022" |

## **Destination Information**

| FIELD<br>NAME     | DESCRIPTION                                                                                                    | SAMPLE VALUE                                       |
|-------------------|----------------------------------------------------------------------------------------------------|----------------------------------------------------|
| S3 bucket<br>name | This is the name of the S3 bucket on which your Vaultastic Open Store is hosted.                                              | mithi-ind1-vaultastic-<br>legacystore              |
| S3 folder<br>path | This is the name of your Vaultastic domain                                                                                    | baya-<br>com.vaultastic.com                        |
| File name         | The destination filename for the result of the LegacyFlo request. Choose a filename that will help you identify the contents. | john-jan-2021.zip,<br>freshdesk-backup-<br>nov.zip |

Refer to this topic (https://docs.mithi.com/home/vaultastic-open-store-s3-credentials) to get the S3 credentials for your Vaultastic Open Store.

# Step 4 (optional): Submitting multiple LegacyFlo requests to archive data for multiple users

To upload multiple jobs using a CSV, create a CSV file (https://docs.mithi.com/home/how-to-submit-multiple-data-migrationrequests-in-legacyflo-application#create-a-csv-for-defining-multiple-requests) with a list of all the users and other details required to upload data.